# 配置SD-WAN中服务链接的路由渗透

| 目录              |
|-----------------|
|                 |
| 先决条件            |
| <u>要求</u>       |
| 使用的组件           |
| <u>网络图</u>      |
| <u>背景信息</u>     |
|                 |
| 路由渗透            |
| 通过CLI配置         |
| <u>通过模板进行配置</u> |
| 服务链             |
| <u>通过CLI配置</u>  |
| <u>通过模板进行配置</u> |
| <u>通告防火墙服务</u>  |
| 通过CLI配置         |
| 通过模板进行配置        |
| <u>验证</u>       |
| 路由渗透            |
| 服务链             |
| <u>相关信息</u>     |

```
简介
```

本文档介绍如何配置和验证服务链,以检查不同VRF之间的流量。

先决条件

### 要求

Cisco 建议您了解以下主题:

- 思科软件定义的广域网(SD-WAN)
- 控制策略。
- 模板。

使用的组件

本文档基于以下软件和硬件版本:

• SD-WAN控制器(20.9.4.1)

• 思科边缘路由器(17.09.04)

本文档中的信息都是基于特定实验室环境中的设备编写的。本文档中使用的所有设备最初均采用原 始(默认)配置。如果您的网络处于活动状态,请确保您了解所有命令的潜在影响。

#### 网络图

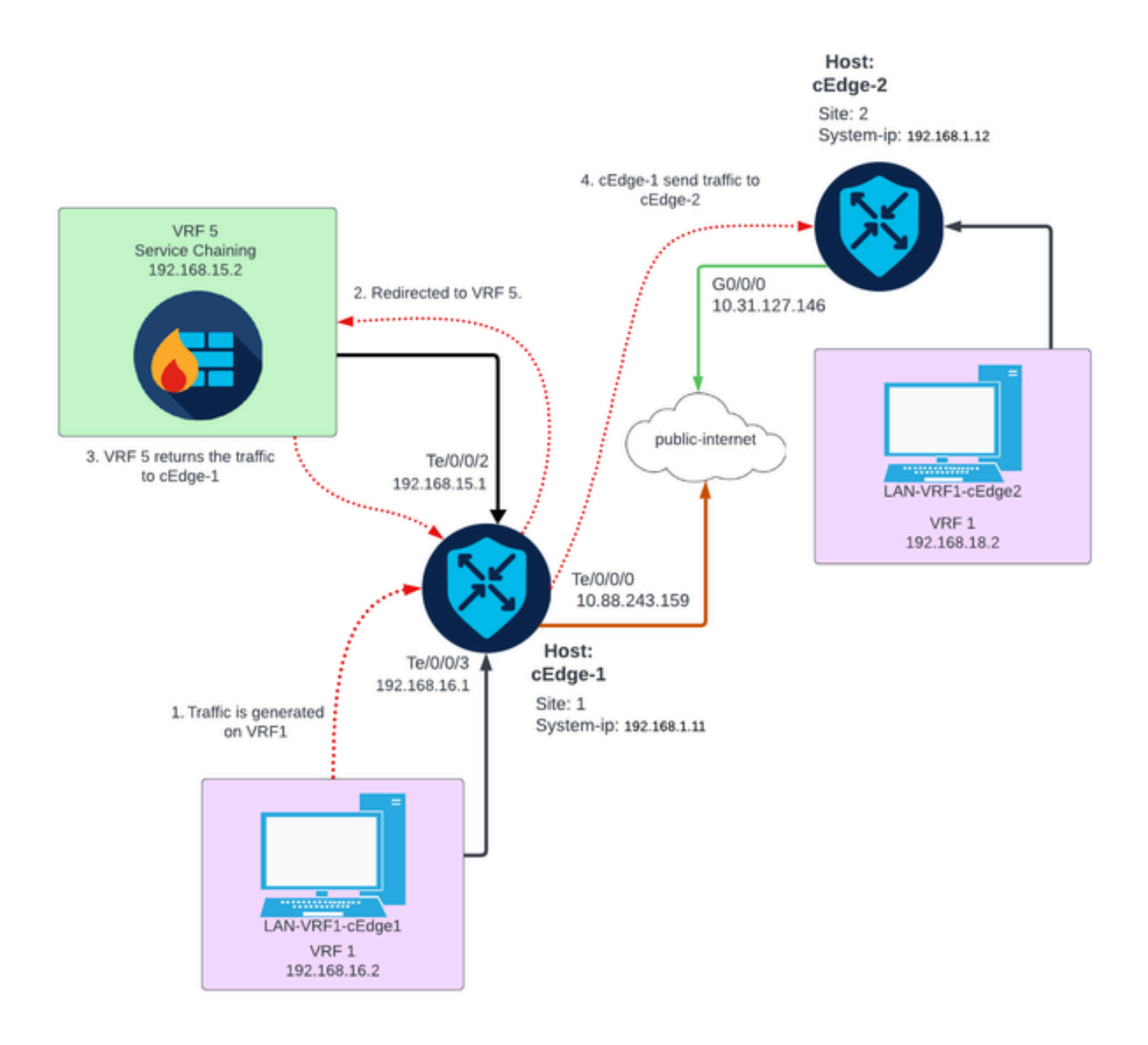

## 背景信息

在网络图中,防火墙服务处于虚拟路由和转发(VRF) 5中,而LAN设备位于VRF 1中。路由信息必须 在VRF之间共享,以便实现流量的转发和检查。要通过服务路由流量,必须在Cisco SD-WAN控制 器上配置控制策略。

### 配置

#### 路由渗透

路由泄漏允许在不同的VRF之间传播路由信息。在这种情况下,当服务链(防火墙)和LAN服务端 处于不同的VRF中时,路由泄漏对于流量检测必不可少。

为确保LAN服务端和防火墙服务之间的路由,需要在两个VRF中都泄漏路由,并在需要路由泄漏的 站点中应用策略。

#### 通过CLI配置

1. 在Cisco Catalyst SD-WAN控制器上配置列表。

该配置允许通过列表识别站点。

```
<#root>
vSmart#
config
vSmart(config)#
policy
vSmart(config-policy)#
lists
vSmart(config-lists)#
site-list cEdges-1
vSmart(config-site-list-cEdge-1)#
site-id 1
vSmart(config-site-list-cEdge-1)# exit
vSmart(config-lists)#
site-list cEdge-2
vSmart(config-site-list- cEdge-2)#
site-id 2
vSmart(config-site-list- cEdge-2)# exit
vSmart(config-site-list)#
vpn-list VRF-1
vSmart(config-vpn-list-VRF-1)#
vpn 1
```

vSmart(config-vpn-list-VRF-1)# exit
vSmart(config-site-list)#

vpn-list VRF-5

vSmart(config-vpn-list-VRF-5)#

vpn 5

```
vSmart(config-vpn-list-VRF-5)#
```

commit

2. 在Cisco Catalyst SD-WAN控制器上配置策略。

该配置允许在VRF 1和VRF 5之间传播路由信息,以确保两者之间的路由,两个VRF必须共享其路 由数据。

策略允许VRF 1的流量被接受并导出到VRF 5,反之亦然。

```
<#root>
```

vSmart#

config

vSmart(config)#

policy

```
vSmart(config-policy)#
```

```
control-policy Route-Leaking
```

vSmart(config-control-policy-Route-Leaking)#

sequence 1

vSmart(config-sequence-1)#

match route

vSmart(config-match-route)#

vpn 5

```
vSmart(config-match-route)# exit
vSmart(config-sequence-1)#
```

action accept

```
vSmart(config-action)#
```

export-to

```
vSmart(config-export-to)#
```

```
vpn-list VRF-1
```

vSmart(config-action)# exit

```
vSmart(config-sequence-1)# exit
vSmart(config-control-policy-Route-Leaking)#
```

sequence 10

```
vSmart(config-sequence-10)#
```

match route

```
vSmart(config-match-route)#
```

vpn 1

```
vSmart(config-match-route)# exit
vSmart(config-sequence-10)#
```

action accept

```
vSmart(config-action)#
```

export-to

```
vSmart(config-export-to)#
```

vpn-list VRF-5

```
vSmart(config-action)# exit
```

```
vSmart(config-sequence-10)# exit
vSmart(config-control-policy-Route-Leaking)#
```

#### default-action accept

```
vSmart(config-control-policy-Route-Leaking)#
```

commit

3. 在Cisco Catalyst SD-WAN控制器上应用策略。

策略应用于站点1和站点2,以允许在这些站点和VRF 5上的VRF 1之间进行路由。

策略是入站实施的,这意味着将应用于从思科边缘路由器到Cisco Catalyst SD-WAN控制器的 OMP更新。

<#root>

vSmart#

config

vSmart(config)#

apply-policy

```
vSmart(config-apply-policy)#
```

site-list cEdge-1

```
vSmart(config-site-list-cEdge-1)#
```

```
control-policy Route-Leaking in
```

vSmart(config-site-list-cEdge-1)# exit

vSmart(config-apply-policy)#

site-list cEdge-2

```
vSmart(config-site-list-cEdge-2)#
```

control-policy Route-Leaking in

```
vSmart(config-site-list-cEdge-2)#
```

commit

通过模板进行配置

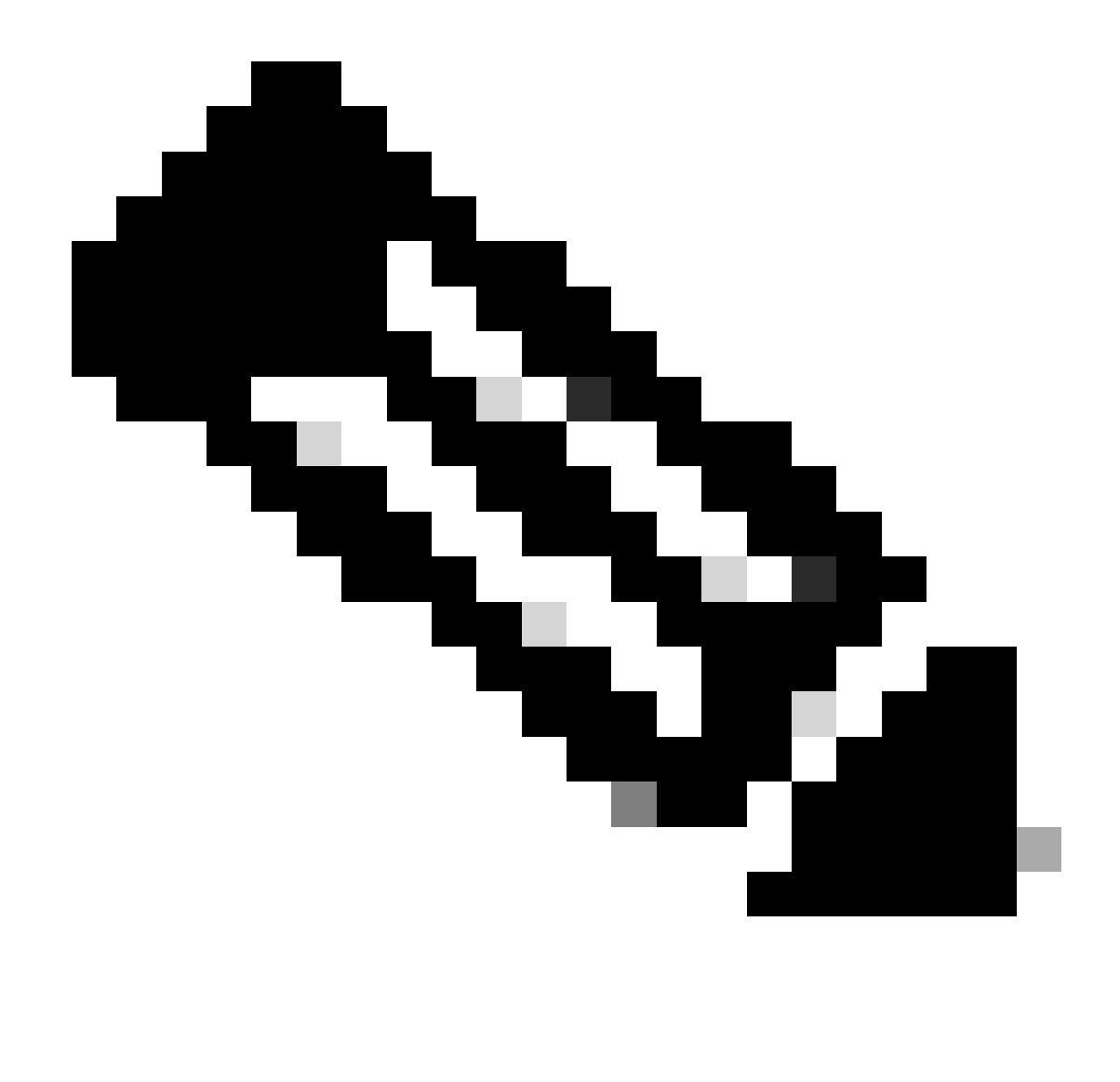

注意:要通过Cisco Catalyst SD-WAN Manager图形用户界面(GUI)激活策略,Cisco Catalyst SD-WAN控制器必须附加模板。

1. 创建策略以允许传播路由信息。

在Cisco Catalyst SD-WAN Manager上创建策略,导航至配置>策略>集中策略。

在Centralized Policy(集中策略)选项卡下,点击Add Policy(添加策略)。

|                                  | Centralized Policy Localized Policy |
|----------------------------------|-------------------------------------|
| Q Search                         |                                     |
| Add Policy Add Default AAR & QoS |                                     |

2. 在Cisco Catalyst SD-WAN Manager上创建列表,配置允许通过列表识别站点。

导航到站点>新建站点列表。

创建需要路由泄漏的站点列表并添加该列表。

| Centralized Policy > Add Policy               |                                                                                                    |
|-----------------------------------------------|----------------------------------------------------------------------------------------------------|
| <ul> <li>Create Groups of Interest</li> </ul> | 🛑 Configure Topology and VPN Membership ——— 🌑 Configure Traffic Rules ——— 🌑 Apply Policies to Sites a |
|                                               |                                                                                                    |
| Select a list type on the left and sta        | rt creating your groups of interest                                                                   |
| Data Prefix                                   | New Site List                                                                                         |
| Policer                                       |                                                                                                    |
| Policer                                       | Site List Name*                                                                                       |
| Prefix                                        | Name of the list                                                                                      |
| Site                                          | Add Site*                                                                                             |
| App Probe Class                               | Example: 100 or 200 separated by commas or 1000-2000 by range                                         |
| SLA Class                                     |                                                                                                    |
| TLOC                                          |                                                                                                    |
| VDN                                           | Add Cancel                                                                                            |
|                                               |                                                                                                    |

#### 导航到VPN > New VPN List。

创建需要应用路由泄漏的VPN列表,然后单击Next。

| Centralized Policy > Add Polic     | 2y                                                                                        |
|------------------------------------|-------------------------------------------------------------------------------------------|
| Create Groups of Interest          | Configure Topology and VPN Membership Configure Traffic Rules Apply Policies to Sites and |
| -                                  |                                                                                           |
| Select a list type on the left and | start creating your groups of interest                                                    |
| Prefix                             | •                                                                                         |
| Site                               | New VPN List                                                                              |
| App Probe Class                    | VPN List Name*                                                                            |
| SLA Class                          | Name of the list                                                                          |
| TLOC                               | Add VPN*                                                                                  |
| VPN                                | Example: 100 or 200 separated by commas or 1000-2000 by range                             |
| Region                             |                                                                                           |
| Preferred Color Group              | Add Cancel                                                                                |
|                                    |                                                                                           |

3. 在Cisco Catalyst SD-WAN Manager上配置策略。

点击Topology(拓扑)选项卡,然后点击Add Topology(添加拓扑)。

## 创建自定义控件(Route & TLOC)。

| Centralized Policy > Add Policy |                        |                |
|---------------------------------|------------------------|----------------|
| Create Groups of Interest       | Configure Topology and | VPN Membership |
|                                 |                        |                |
|                                 |                        |                |
| Q Search                        |                        |                |
|                                 |                        |                |
| Add Topology ∨                  |                        |                |
| Hub-and-Spoke                   |                        |                |
| Mesh                            |                        |                |
| Custom Control (Route & TLOC)   | Description            | Mada           |
| Import Existing Topology        | Description            | Mode           |
|                                 |                        | No data avai   |

点击Sequence Type并选择Route sequence。

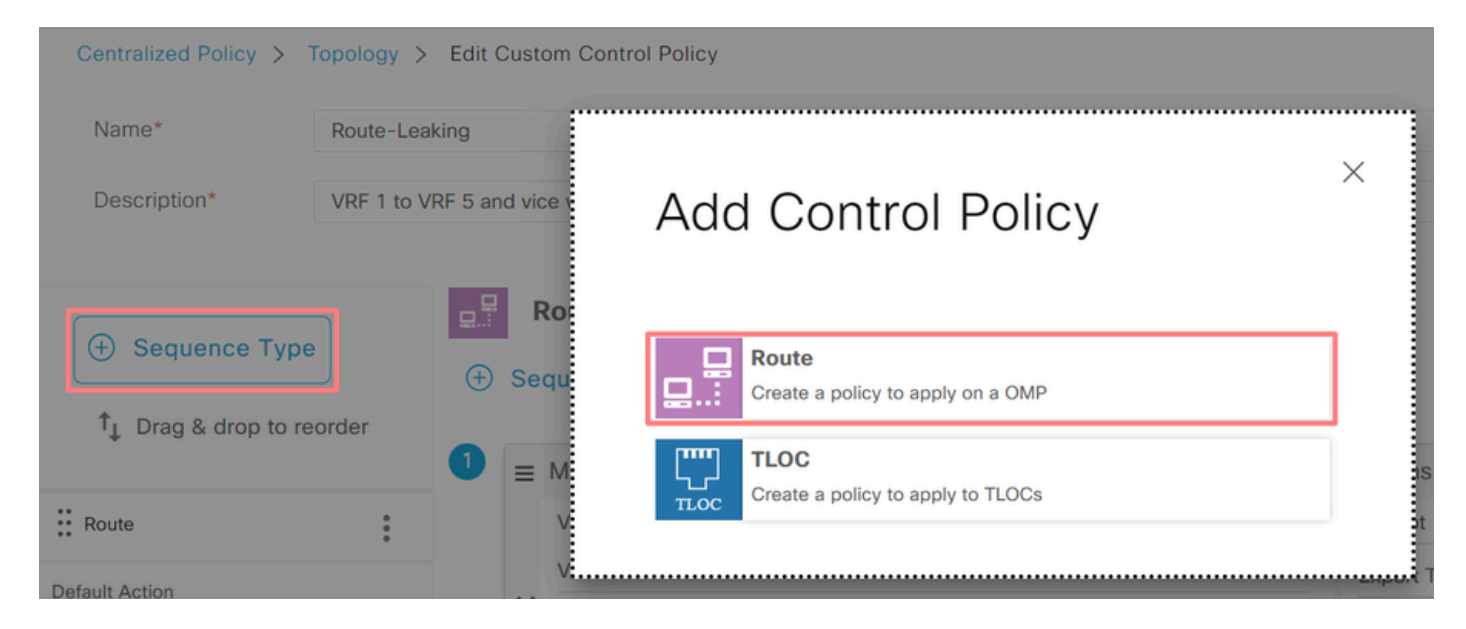

添加序列规则。

条件1:接受VRF 1的流量并将其导出到VRF 5。

|                  |                 | Match Actions               |                                     |                        |
|------------------|-----------------|-----------------------------|-------------------------------------|------------------------|
| Protocol IPv4 -  | Accept C Reject | Community Export To OMP Tag | Preference Service TLOC Action TLOC |                        |
| Match Conditions |                 |                             | Actions                             |                        |
| VPN List         |                 | ×                           | Accept Enabled                      |                        |
| VRF-1 ×          |                 |                             | Export To                           | ×                      |
| VPN ID           | 0-65536         |                             | VRF-5 ×                             | *                      |
|                  |                 |                             |                                     |                        |
|                  |                 |                             | Cance                               | Save Match And Actions |

#### 条件2:接受VRF 5的流量并将其导出到VRF 1。

|                  |                   | Match Actions               |                           |            |                        |
|------------------|-------------------|-----------------------------|---------------------------|------------|------------------------|
| Protocol IPv4 -  | O Accept O Reject | Community Export To OMP Tag | Preference Service TLOC A | ction TLOC |                        |
| Match Conditions |                   |                             | Actions                   |            |                        |
|                  |                   | ×                           |                           |            |                        |
| VPN List         |                   |                             | Accept                    | Enabled    |                        |
| VRF-5 ×          |                   |                             | Export To                 |            | ×                      |
| VPN ID           | 0-65536           |                             | VRF-1 ×                   |            | *                      |
|                  |                   |                             |                           |            |                        |
|                  |                   |                             |                           |            |                        |
|                  |                   |                             |                           | Cancel     | Save Match And Actions |

将策略的Default Action更改为Accept。

点击Save Match and Actions,然后点击Save Control Policy。

**Default Action** 

|                | Accept              | Reject |        |                        |
|----------------|---------------------|--------|--------|------------------------|
| Accept Enabled |                     |        |        |                        |
|                |                     |        |        |                        |
|                |                     |        |        |                        |
|                |                     |        | Cancel | Save Match And Actions |
|                |                     |        |        |                        |
|                | Save Control Policy | Cancel |        |                        |

4. 将该策略应用于需要路由泄漏的站点。

点击拓扑选项卡在路由渗透策略下,选择入站站点列表上的新站点/区域列表。选择需要路由泄漏的 站点列表。

要保存修改,请选择Save Policy Changes。

| Route-Leaking        |                  |                           | CUSTOM CONTROL |
|----------------------|------------------|---------------------------|----------------|
| New Site/Region List |                  |                           |                |
| Direction            | Site/Region List | Region ID                 | Action         |
| in                   | cEdge-2, cEdge-1 | N/A                       | / 🛈            |
|                      | Preview          | ave Policy Changes Cancel |                |

#### 服务链

服务链也称为服务插入。它涉及网络服务的注入;标准服务包括防火墙(FW)、入侵检测系统(IDS)和 入侵防御系统(IPS)。在这种情况下,防火墙服务会插入到数据路径中。

#### 通过CLI配置

1. 在Cisco Catalyst SD-WAN控制器上配置列表。

该配置允许通过列表识别站点。

为每个VRF 1所在的站点创建一个列表。

在Transport Location (TLOC)列表中,指定流量必须重定向到哪个地址才能到达该服务。

<#root>

vSmart#

config

vSmart(config)# policy vSmart(config-policy)# lists vSmart(config-lists)# site-list cEdge-1 vSmart(config-site-list-cEdge-1)# site-id 1 vSmart(config-site-list-cEdge-1)# exit vSmart(config-lists)# site-list cEdge-2 vSmart(config-site-list-cEdge-2)# site-id 2 vSmart(config-site-list-cEdge-2)# exit vSmart(config-lists)# tloc-list cEdge-1-TLOC vSmart(config-tloc-list-cEdge-1-TLOC)# tloc 192.168.1.11 color public-internet encap ipsec vSmart(config-tloc-list-cEdge-1-TLOC)#

commit

2. 在Cisco Catalyst SD-WAN控制器上配置策略。

该序列过滤来自VRF 1的流量。流量在VRF 5上的服务防火墙上被允许和检查。

<#root>

vSmart#

config

vSmart(config)#

policy

```
vSmart(config-policy)#
control-policy Service-Chaining
vSmart(config-control-policy-Service-Chaining)#
sequence 1
vSmart(config-sequence-1)#
match route
vSmart(config-match-route)#
vpn 1
vSmart(config-match-route)#
action accept
vSmart(config-action)#
set
vSmart(config-set)#
service FW vpn 5
vSmart(config-set)#
service tloc-list cEdge-1-TLOC
vSmart(config-set)# exit
vSmart(config-action)# exit
vSmart(config-sequence-1)# exit
vSmart(config-control-policy-Service-Chaining)#
default-action accept
vSmart(config-control-policy-Service-Chaining)#
```

commit

3. 在Cisco Catalyst SD-WAN控制器上应用策略。

在站点1和2中配置策略,以允许检查来自VRF 1的流量。

<#root>

vSmart#

config

vSmart(config)#

#### apply-policy

vSmart(config-apply-policy)#
site-list cEdge-1
vSmart(config-site-list-cEdge-1)#
control-policy Service-Chaining out
vSmart(config-site-list-cEdge-1)# exit

```
vSmart(config-apply-policy)#
```

site-list cEdge-2

```
vSmart(config-site-list-cEdge-1)#
```

control-policy Service-Chaining out

vSmart(config-site-list-cEdge-1)#

commit

#### 通过模板进行配置

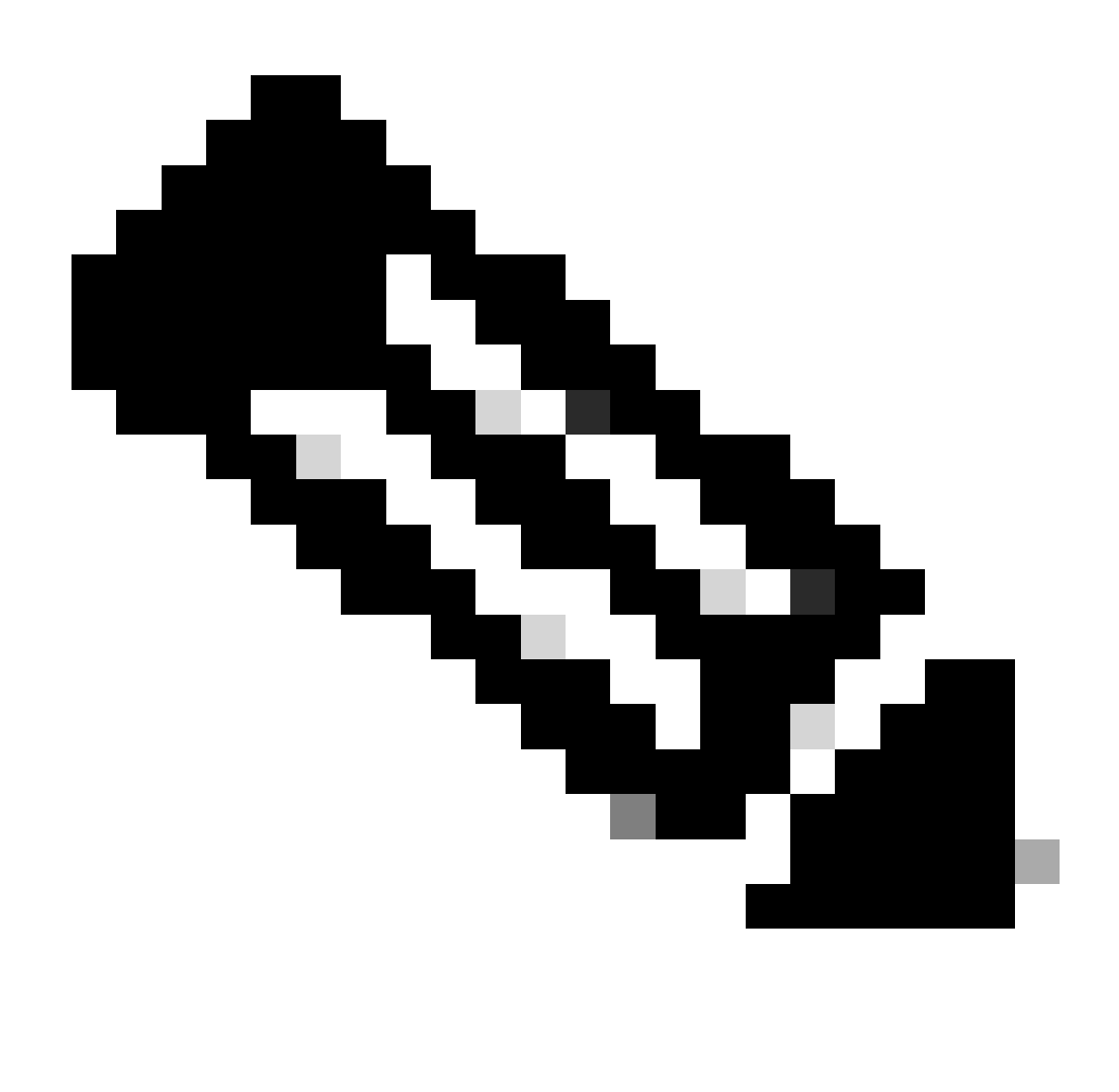

注意:要通过Cisco Catalyst SD-WAN Manager图形用户界面(GUI)激活策略,Cisco Catalyst SD-WAN控制器必须附加模板。

1. 在Cisco Catalyst SD-WAN Manager上创建策略。

导航到配置 >策略>集中策略。

在Centralized Policy选项卡下点击Add Policy。

 Centralized Policy
 Localized Policy

 Q
 Search

 Add Policy
 Add Default AAR & QoS

2. 在Cisco Catalyst SD-WAN Manager上创建列表。

导航到站点>新建站点列表。

创建VRF 1所在的站点的站点列表,然后选择Add。

| Centralized Policy > Add Policy               |                                                                                                    |
|-----------------------------------------------|----------------------------------------------------------------------------------------------------|
| <ul> <li>Create Groups of Interest</li> </ul> | 🗕 🕒 Configure Topology and VPN Membership 🛛 🛑 Configure Traffic Rules 🔤 🔵 Apply Policies to Sites ar |
|                                               |                                                                                                    |
| Select a list type on the left and start      | creating your groups of interest                                                                     |
| Data Prefix                                   | ⊕ New Site List                                                                                      |
| Policer                                       | Site List Name*                                                                                      |
| Prefix                                        | Name of the list                                                                                     |
| Site                                          | Add Site*                                                                                            |
| App Probe Class                               | Example: 100 or 200 separated by commas or 1000-2000 by range                                        |
| SLA Class                                     |                                                                                                    |
| TLOC                                          | Add Cancel                                                                                           |
| VON                                           |                                                                                                    |

导航到TLOC > New TLOC List。

创建TLOC列表服务链接位于中,然后选择Save。

# **TLOC List**

| cEdge1-TLOC                             |                        |                  |                 |                        |
|-----------------------------------------|------------------------|------------------|-----------------|------------------------|
|                                         |                        |                  |                 |                        |
| TLOC IP*                                | Color*                 | Encap*           | Preference      |                        |
| 192.168.1.11                            | public-interne         | et 🗸 ipsec       | ✔ 0-42949       | 967295                 |
| ⊕ Add TLOC                              |                        |                  |                 |                        |
|                                         |                        |                  | Cancel          | Save                   |
| 添加序列规则。                                 |                        |                  |                 |                        |
| 击Topology选项                             | 卡,然后单击Add T            | opology₀         |                 |                        |
| 建自定义控件(R                                | oute & TLOC)。          |                  |                 |                        |
| Centralized Policy >                    | Add Policy 🥑 Create Gr | oups of Interest | Configure Topol | ogy and VPN Membership |
| Specify your network                    | c topology             |                  |                 |                        |
| Topology VI                             | PN Membership          |                  |                 |                        |
| O. Securit                              |                        |                  |                 |                        |
|                                         |                        |                  |                 |                        |
|                                         |                        |                  |                 |                        |
| Add Topology 🗸                          |                        |                  |                 |                        |
| Add Topology V<br>Hub-and-Spoke         | 1                      |                  |                 |                        |
| Add Topology V<br>Hub-and-Spoke<br>Mesh | 2                      |                  |                 |                        |

点击Sequence Type并选择Route sequence。

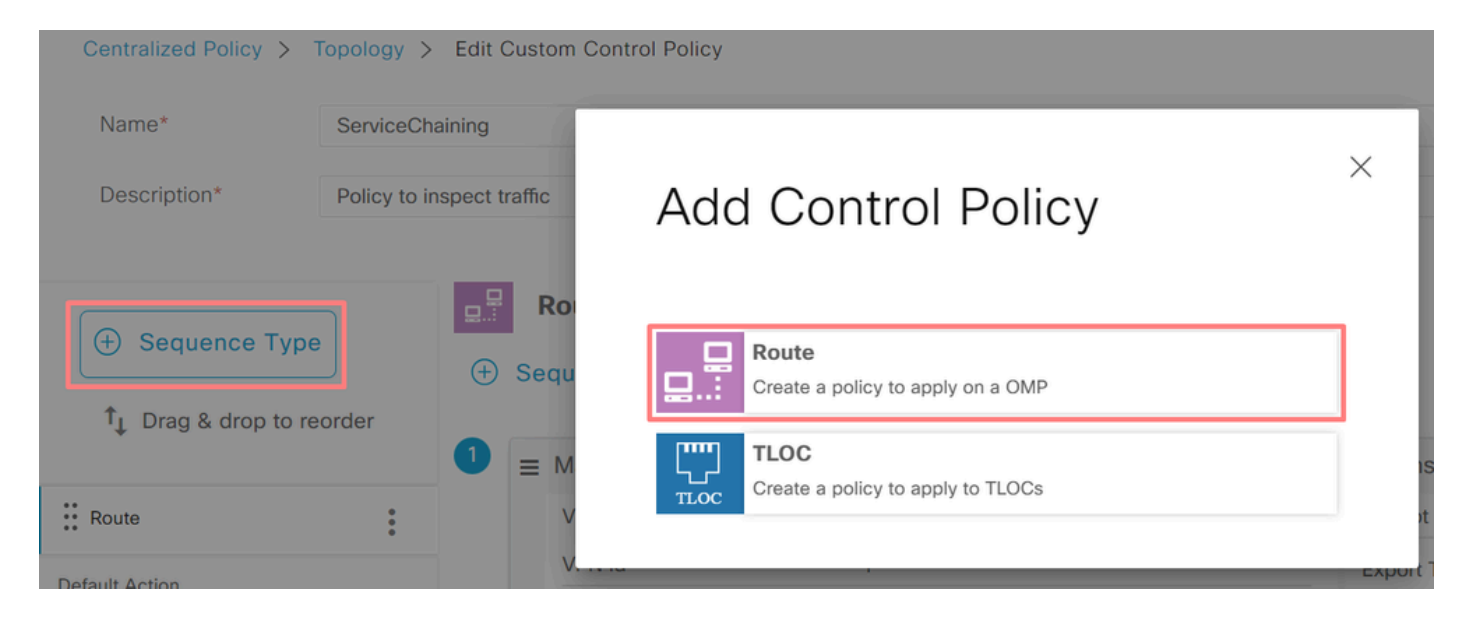

添加序列规则。

该序列过滤来自VRF 1的流量,允许其通过,然后将其重定向到VRF 5中的服务(防火墙)。这可 以通过使用站点1(防火墙服务的位置)的TLOC来实现。

| Match Conditions |                               | Actions            |                     |   |
|------------------|-------------------------------|--------------------|---------------------|---|
| VPN List         | ×                             | Accept             | Enabled             |   |
| VRF-1 ×          | •                             | Service: Type      |                     | × |
| VPN ID 0-65536   |                               | Firewall ×         |                     | * |
|                  |                               | Service: VPN       | 5                   |   |
|                  |                               | Service: TLOC IP   | Example: 10.0.0.1   |   |
|                  |                               | Color              | Select a color list |   |
|                  |                               | Encapsulation      | Select an encap     |   |
|                  |                               | Service: TLOC List |                     |   |
|                  |                               | cEdge1-TLOC ×      |                     | - |
|                  | Cancel Save Match And Actions |                    |                     |   |

将策略的Default Action更改为Accept。

点击Save Match and Actions,然后点击Save Control Policy。

**Default Action** 

|                | Accep               | t Reject |        |                        |
|----------------|---------------------|----------|--------|------------------------|
|                |                     |          |        |                        |
| Accept Enabled |                     |          |        |                        |
|                |                     |          |        |                        |
|                |                     |          |        |                        |
|                |                     |          | Cancel | Save Match And Actions |
|                |                     |          |        |                        |
|                | Save Control Policy | Cancel   |        |                        |

#### 4. 应用策略。

点击拓扑选项卡在服务链策略下,在出站站点列表上选择新站点/区域列表。选择VRF 1流量必须检查的站点,然后单击Save Policy。保存修改,然后点击Save Policy Changes。

| Topology  | Application-Aware Routing | Traffic Data     | Cflowd  | Role Mapping for Regions |        |                |
|-----------|---------------------------|------------------|---------|--------------------------|--------|----------------|
| Service-C | haining                   |                  |         |                          |        | CUSTOM CONTROL |
| ① New S   | ite/Region List           |                  |         |                          |        |                |
| Direction |                           | Site/Region List |         | Region ID                | Action |                |
| out       |                           | cEdge-2, cEdge-1 |         | N/A                      | / 0    |                |
|           |                           |                  |         |                          |        | -              |
|           |                           |                  | Preview | Save Policy Changes      | Cancel |                |

#### 通告防火墙服务

通过CLI配置

要调配防火墙服务,请指定防火墙设备的IP地址。该服务通过OMP更新通告给Cisco Catalyst SD-WAN控制器。

```
<#root>
```

cEdge-01#

config-transaction

cEdge-01(config)#

sdwan

```
cEdge-01(config-sdwan)#
```

service Firewall vrf 5

```
cEdge-01(config-vrf-5)#
```

ipv4 address 192.168.15.2

```
cEdge-01(config-vrf-5)#
```

commit

通过模板进行配置

导航到VRF 5的功能模板。 继续执行Configuration > Templates > Feature Template > Add Template > Cisco VPN。

在服务部分下,单击新建服务。 输入值,添加服务和保存模板。

| V SERVICE    |          |                |      |
|--------------|----------|----------------|------|
| New Service  |          |                |      |
| Service Type | $\oplus$ | FW             | •    |
| IPv4 address | $\oplus$ | • 192.168.15.2 |      |
| Tracking     | $\odot$  | • On           | O ff |

## 验证

## 路由渗透

确认Cisco Catalyst SD-WAN控制器正在将路由从VRF 1导出到VRF 5,反之亦然。

#### <#root>

vSmart# show omp routes vpn 1 | tab

| VPN    | PREFIX                             | FROM PEER                    | PATH<br>ID | LABEL        | STATUS     | ATTRIBUTE<br>TYPE      | TLOC IP            |
|--------|------------------------------------|------------------------------|------------|--------------|------------|------------------------|--------------------|
| 1      | 192.168.15.0/24                    | 192.168.3.16                 | 92         | 1003         | C,R,Ext    | original               | 192.168            |
|        |                                    |                              |            |              |            | installed              | 192.168.           |
| 1<br>1 | 192.168.16.0/24<br>192.168.18.0/24 | 192.168.3.16<br>192.168.3.15 | 69<br>69   | 1002<br>1002 | C,R<br>C,R | installed<br>installed | 192.168<br>192.168 |
| vSmar  | t# show omp routes \               | /pn 5   tab                  |            |              |            |                        |                    |
| VPN    | PREFIX                             | FROM PEER                    | PATH<br>ID | LABEL        | STATUS     | ATTRIBUTE<br>TYPE      | TLOC IP            |
| 5      | 192.168.15.0/24                    | 192.168.3.16                 | 69         | 1003         | C,R        | installed              | 192.168            |
| 5      | 192.168.16.0/24                    | 192.168.3.16                 | 92         | 1002         | C,R,Ext    | original               | 192.168.           |

installed 192.168

5 19

1002

installed 192.168

original

#### 确认云翼路由器已收到从VRF 1到VRF 5的泄漏路由。

确认云翼路由器已收到从VRF 5到VRF 1的泄漏路由。

<#root> cEdge-1# show ip route vrf 1 ----- output omitted -----m 192.168.15.0/24 [251/0] via 192.168.3.16 (5), 10:12:28, Sdwan-system-intf 192.168.16.0/24 is variably subnetted, 2 subnets, 2 masks С 192.168.16.0/24 is directly connected, TenGigabitEthernet0/0/3  $\,$ 192.168.16.1/32 is directly connected, TenGigabitEthernet0/0/3 L 192.168.18.0/24 [251/0] via 192.168.3.16, 10:12:28, Sdwan-system-intf m cEdge-1# show ip route vrf 5 ----- output omitted ------192.168.15.0/24 is variably subnetted, 2 subnets, 2 masks 192.168.15.0/24 is directly connected, TenGigabitEthernet0/0/2 C L 192.168.15.1/32 is directly connected, TenGigabitEthernet0/0/2 192.168.16.0/24 [251/0] via 192.168.3.16 (1), 10:17:54, Sdwan-system-intf m 192.168.18.0/24 [251/0] via 192.168.3.15, 10:17:52, Sdwan-system-intf m cEdge-2# show ip route vrf 1 ----- output omitted ------192.168.15.0/24 [251/0] via 192.168.3.16, 01:35:15, Sdwan-system-intf m 192.168.16.0/24 [251/0] via 192.168.3.16, 01:35:15, Sdwan-system-intf m 192.168.18.0/24 is variably subnetted, 2 subnets, 2 masks С 192.168.18.0/24 is directly connected, GigabitEthernet0/0/1

L 192.168.18.1/32 is directly connected, GigabitEthernet0/0/1

#### 服务链

验证云翼路由器是否已通过OMP服务路由将防火墙服务通告到Cisco Catalyst SD-WAN控制器。

<#root>

cEdge-01#

show sdwan omp services

| ADDRESS<br>FAMILY | TENANT | VPN    | SERVICE           | ORIGIN           | IATOR FRO        | M PEER             |    | PATH<br>ID | REGION<br>ID | LABEL        | STATUS       | VRF          |
|-------------------|--------|--------|-------------------|------------------|------------------|--------------------|----|------------|--------------|--------------|--------------|--------------|
| ipv4              | 0<br>0 | 1<br>5 | VPN<br>VPN<br>VPN | 192.16<br>192.16 | 8.1.11<br>8.1.11 | 0.0.0.0<br>0.0.0.0 |    | 69<br>69   | None<br>None | 1002<br>1003 | C,Re<br>C,Re | ed,R<br>ed,R |
| 0                 | 5      | FW     | 192.168.          | 1.11             | 0.0.0.0          |                    | 69 | None       | 1005         | C,Red        | ,R 5         |              |

确认Cisco Catalyst SD-WAN控制器已成功收到服务路由。

<#root>

vSmart#

show omp services

| ADDRESS | 5  |         |       |          |      | PATH     | H REGI | ON   |       |       |
|---------|----|---------|-------|----------|------|----------|--------|------|-------|-------|
| ipv4    | 1  | VPN     | 192.  | 168.1.12 | 192. | 168.1.12 | 2 69   | None | 1002  | C,I,R |
|         | 1  | VPN     | 192.  | 168.1.11 | 192. | 168.1.1  | L 69   | None | 1002  | C,I,R |
|         | 5  | VPN     | 192.  | 168.1.11 | 192. | 168.1.1  | L 69   | None | 1003  | C,I,R |
| 5       | FW | 192.168 | .1.11 | 192.168. | 1.11 | 69       | None   | 1005 | C,I,R |       |

要验证防火墙服务是否检查来自VRF 1的流量,请执行traceroute。

#### <#root>

Service-Side-cEdge1#traceroute 192.168.18.2 Type escape sequence to abort. Tracing the route to 192.168.18.2 VRF info: (vrf in name/id, vrf out name/id) 1 192.168.16.1 0 msec 0 msec 0 msec 2 192.168.16.1 1 msec 0 msec 0 msec

3 192.168.15.2 1 msec 0 msec 0 msec

4 192.168.15.1 0 msec 0 msec 0 msec 5 10.31.127.146 1 msec 1 msec 1 msec 6 192.168.18.2 2 msec 2 msec \*

Service-Side-cEdge2#traceroute 192.168.16.2 Type escape sequence to abort. Tracing the route to 192.168.16.2 VRF info: (vrf in name/id, vrf out name/id) 1 192.168.18.1 2 msec 1 msec 1 msec 2 10.88.243.159 2 msec 2 msec 2 msec

3 192.168.15.2 1 msec 1 msec 1 msec

4 192.168.15.1 2 msec 2 msec 1 msec 5 192.168.16.2 2 msec \* 2 msec

# 相关信息

- <u>服务链</u>
- <u>路由渗透</u>
- SD-WAN 配置路由泄漏- YouTube

#### 关于此翻译

思科采用人工翻译与机器翻译相结合的方式将此文档翻译成不同语言,希望全球的用户都能通过各 自的语言得到支持性的内容。

请注意:即使是最好的机器翻译,其准确度也不及专业翻译人员的水平。

Cisco Systems, Inc. 对于翻译的准确性不承担任何责任,并建议您总是参考英文原始文档(已提供 链接)。